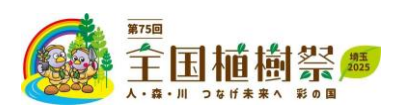

## 第75回 全国植樹祭 県内一般参加者(公募) 申込システム操作方法について

URL <u>https://vm-dxsys.jp/shokujusai2025/General/Login.aspx</u>から申込システムを開きます。 初めての操作の場合は新規登録から進み、必要な各申込情報の登録を行います。2回目以 降は、設定いただいたID・PWを使用してログイン操作ください。

|                  | 且植樹祭<br>Suff##A Nom                                                                                                    |
|------------------|----------------------------------------------------------------------------------------------------|
| <b>I</b> グイン     |                                                                                                    |
| <b>L</b> ID      | 第75回 全国植樹祭 県内一般参加者(公募)募集について                                                                                                    |
|                  | © 第75回 全国植樹祭 県内一般参加者(公募)募集要項、及び操作マニュアルを参照の上、お申し込みくたさい。                                                                                                    |
| Password         | ◎初回操作は画面左の「新規登録」ボタンから操作ください。                                                                                                    |
|                  | 2回目以降の操作からは、登録いただいたID・パスワードでのログイン操作になります。                                                                                                    |
| ログイン             | <u> 装集要項</u>                                                                                                    |
| D・パスワードを忘れた方はこちら | 以下、募集要項から一部抜粋したご案内になります。<br>「募集期間ののでは1940日(月)、43日30日(4)                                                                                                    |
| 新規登録             | 〒406年11月10日(月)~12月20日(並)<br>【募集区分】<br>個人(1名)/グループ(2名以上5名以下、代表者1名を含む)<br>【応募資格】※年齢はいずれち令和7年4月1日時点の満年齢<br>(1)「個人」で応募の場合:埼玉県内在住であり、18歳以上の方                              |
|                  | (2) 「グループ」で応募の場合:次に掲げる要件全てを満たすグループであること。<br>ア 応募者全員が、埼玉県内に在住していること<br>イ 応募者全員が、6歳以上であること<br>ウ 18歳未満の方がグループ構成員として応募する場合には、保護者の承諾があり、かつ成人(18歳以上)の方が代表者であること<br>(ためませた) |
|                  | は記事項問』<br>ア 応募者多数の場合は、抽選により参加者を決定します。<br>ノ は苔は 「 ――」」または「グループ」のいずわか1回想したします                                                                                          |

申込情報入力前に、個人情報の保護方針に同意いただきます。

| ▲【個人情報保護方針】                                                                                                    |  |  |  |  |  |  |  |  |
|----------------------------------------------------------------------------------------------------|--|--|--|--|--|--|--|--|
| 下記内容をご確認ください。                                                                                                    |  |  |  |  |  |  |  |  |
| 【個人情報の取り扱いについて】                                                                                                    |  |  |  |  |  |  |  |  |
| (1)第75回全国植樹祭埼玉県実行委員会が収集した個人情報は、次の目的で利用しますので、<br>利用目的を御承諾の上、応募してください。<br>また「グリーブ」でのた意の場合は、次の日的た名様式員に周知してください。                  |  |  |  |  |  |  |  |  |
| ・第75回全国植樹祭の参加者の決定<br>・第75回全国植樹祭の参加者の決定<br>・第75回全国植樹祭の参加者の招待、輸送等に関する名簿の作成<br>※招待者管理システム及び輸送に係る旅行代理店(委託先)への情報提供を含む<br>をクリックします。 |  |  |  |  |  |  |  |  |
| <ul> <li>・第75回全国植樹祭の運営における参加者の本人確認</li> <li>・第75回全国植樹祭の会場警備のための警察および警備関係者への情報提供</li> <li>・その他、第75回全国植樹祭の運営および管理</li> </ul>    |  |  |  |  |  |  |  |  |
| (2)第75回全国植樹祭 埼玉県実行委員会が取得した個人情報は、個人情報保護法に基づき適正に取り扱います。                                                                         |  |  |  |  |  |  |  |  |
|                                                                                                    |  |  |  |  |  |  |  |  |
| ▶●●●●●●●●●●●●●●●●●●●●●●●●●●●●●●●●●●●●                                                                                         |  |  |  |  |  |  |  |  |
| TOPへ 申込画面へ                                                                                                    |  |  |  |  |  |  |  |  |

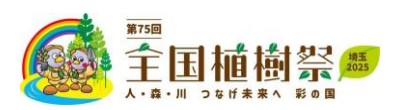

## 参加申込者情報(代表者情報)及び随伴者・団体メンバーを入力します。 代表者の方は、ID・パスワード(PW)の登録を行います。

| ▲【参加者情報登録・編集】                           |                  |                                                                                                |  |  |  |  |  |  |
|-----------------------------------------|------------------|------------------------------------------------------------------------------------------------|--|--|--|--|--|--|
| 参加者情報を登録ください。個人で応<br>2名以上で参加される場合は、随伴者7 | .募の場合(a<br>ボタンから | にご本人について、団体グループで応募の際は代表者(連絡担当者)について登録ください。<br>情報を追加登録ください。                                     |  |  |  |  |  |  |
| ログインID                                  | 必須               | ※ご希望のIDを指定ください。<br>※~20字の半角英数字で入力してください。<br>(- (ハイフン)、(アンダーバー)、・.(ドット)、@(アットマーク)などの記号は使用できません) |  |  |  |  |  |  |
| パスワード                                   | 必須               | PWD自動生成     **8文字~16文字の英数混在で入力してください     利用可能文字:a~z、A~Z、0~9、_ (アンダーバー)、- (ハイブン)、@、#、\$、%、&、!、* |  |  |  |  |  |  |
| パスワード (確認)                              | 必須               |                                                                                                |  |  |  |  |  |  |
| 応募区分                                    | 必須               | 個人 (1名)・グループ (2名以上) どちらかを選択ください<br>□ 個人 (1名)<br>□ グループ                                         |  |  |  |  |  |  |
| 応募人数                                    | 必須               | 応募人数は5名様迄になります。本人(代表者)を含めた人数を選択ください。<br>▼                                                      |  |  |  |  |  |  |
| 氏名(漢字)                                  | 必須               | 姓 名                                                                                            |  |  |  |  |  |  |
| 氏名(カナ)                                  | 必須               | 1 ×1                                                                                           |  |  |  |  |  |  |
| 性別                                      | 必須               | <ul> <li>● 回答なし</li> <li>○ 男性</li> <li>○ 女性</li> </ul>                                         |  |  |  |  |  |  |
| 生年月日/元号                                 | 必須               | 平成19年4月1日以降の生年月日(令和7年4月1日時点で18歳未満)の方は、代表者としての個人申込みはできません。グループ参加の中で随<br>伴者として登録ください。<br>▼       |  |  |  |  |  |  |
| 生年月日/年                                  | 必須               | •                                                                                              |  |  |  |  |  |  |
| 生年月日/月                                  | 必須               |                                                                                                |  |  |  |  |  |  |
| 生年月日/日                                  | 必須               | <b></b>                                                                                        |  |  |  |  |  |  |
| 自宅住所                                    | 必須               | 住所は、大会の受付時に身分証と照合しますので、身分証と同表記で記載してください。<br>郵便番号 :                                             |  |  |  |  |  |  |
| 日中の連絡先(携帯電話等の番号)                        | 必須               | 例) 090-1234-5678 (ハイフン有り)                                                                      |  |  |  |  |  |  |
| メールアドレス                                 | 必須               | 再度確認の為、同じ内容を入力してください。<br>※配慮事項(車いす使用、盲導犬、介助犬など)がある方は配慮事項記載ください。                                |  |  |  |  |  |  |
| 特記事項                                    |                  |                                                                                                |  |  |  |  |  |  |
| 随伴者追加                                   |                  | 申込情報入力後は、「登録」ボタンをクリックします。                                                                      |  |  |  |  |  |  |
|                                         |                  | TOPへ 登録                                                                                        |  |  |  |  |  |  |
| · · · · · · · · · · · · · · · · · · ·   |                  | ーー・・・・・・・・・・・・・・・・・・・・・・・・・・・・・・・・・・・                                                          |  |  |  |  |  |  |
| 正在/海宁)                                  | 必須               | 加表示された入力枠に随伴者情報を入力します。                                                                         |  |  |  |  |  |  |
| 成有(庚子)                                  | жояд<br>Х (Ф     |                                                                                                |  |  |  |  |  |  |
| 性別                                      | 必須               | <ul> <li>○ 回答なし</li> <li>○ 男性</li> <li>○ 女性</li> </ul>                                         |  |  |  |  |  |  |
| 生年月日/元号                                 | 必須               |                                                                                                |  |  |  |  |  |  |

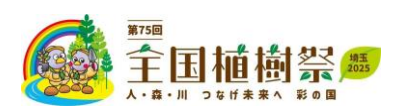

申込情報入力後、「登録」ボタンをクリックして登録が完了すると、「削除」「ホームへ戻る」のボタンが 追加表示されます。

| ホームへ戻る | 登録                            | 削除                                                                                                    |                  |
|--------|-------------------------------|----------------------------------------------------------------------------------------------------|------------------|
|        | この「削除」ボタンは、申込<br>際の使用になりますのでこ | へのような (取消して) (1000年1月1日) (1000年1月1日) (1000年1月11日) (1000年1月11日) (1000年1月11日) (1000年1月11日) (1000年1月11日) (1000年1月11日) (1000年1月11日) (1000年1月110100年1月11日) (1000年1月11010000000000000000000000000000 | <b>」</b><br>ル する |

## 「ホームへ戻る」ボタンのクリックにより、ホームメニュー画面に遷移します。抽選結果の案内、当選用の案内などが掲載される画面です。

| ホーム 参加者情報                      |                               |
|--------------------------------|-------------------------------|
|                                |                               |
| 兪【ホーム】                         |                               |
| <br>  以下のメニューボタンより操作を開始してください。 |                               |
|                                |                               |
| ▶ 抽潑結甲                         | 沢正されま9。 加速結果は、 ヨ連有へのメー        |
| ▼ 川送加米                         | ───── ル通知、及び本画面内でご確認いただけます。 ─ |
| ロ 抽選結果BOXを閉じる                  | ご当選者は、「参加者情報」ボタンから、別途         |
| 現在申込受付期間中です。応募多数の場合は、抽選により参    |                               |
| 選結果は本申込サイト上でもご通知いたします。         | 取べりなど加唯心の豆球で1」ノしいにとる          |
|                                | す。その際、参加者の氏名変更はできません          |
|                                | のでご注意ください。                    |
|                                |                               |
| ▲ 参加者情報 参加者の基本情報を変更でき          | きます。                          |
|                                |                               |
|                                |                               |
|                                |                               |
| 申込受付期間中は、申込情報の編集変更             | ・<br>取消の                      |
|                                |                               |
| 「禾TFノJ゙1」へより。                  |                               |

初回申込後、2回目以降の操作では、ID・PWでのログイン操作を行いますが、多段階認証として ワンタイムパスワードの入力が必要になります。ワンタイムPWは、登録メールアドレスに送信されますので、 メール確認の上、システム操作ください。

| (1)<br>(1)<br>(1)<br>(1)<br>(1)<br>(1)<br>(1)<br>(1) | <b>虱植樹祭●</b><br>■ >2019年来へ 1801                                                                                                    |                                   |
|------------------------------------------------------|----------------------------------------------------------------------------------------------------|-----------------------------------|
|                                                      | 第一<br>© 第75回 全国植樹祭 県内一般参加者(公募<br>© 初回操作は画面左の「新規申し込みはこち)                                                                                                    | [ワンタイムパスワード]                      |
| <b>ログイン</b>                                          | 2回目以降の操作からは、登録いただいたIC<br>募集要項 システム操作簡易マニュアル                                                                                                    | 登録されたメールアドレスに送信されたパスワードを入力してください。 |
| ID・/(スワードを忘れた方はこちら)<br>新規登録                          | 以下、募集要項からの一部抜持したご案内に7<br>【募集期間】<br>令和6年11月18日(月) ~12月20日(金)<br>【募集区分]<br>個人(36)/グループ(2名以上5名以下、<br>【応募資格)※年勤はいオれも令和7年4月1日<br>(1) [個人]で応募の場合:均五風内在引<br>(2) 「グループ」で応募の場合:次に掲り | One Time Password                 |
|                                                      | アレジョ目主用が、同弦原内になせび<br>イ 応募相全員が、6歳以上であるごと<br>ウ 18歳未満の方がグループ構成員と<br>(注意)事項他1<br>ア 応募者多数の場合は、抽塞により<br>ク た費社・「おね」またし「だれ」                                                        | ログイン                              |
|                                                      |                                                                                                    |                                   |

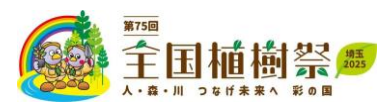

【参加者情報の変更・取消についてのご注意】

- ●応募期間中(令和6年11月18日(月)~12月20日(金))は、「参加者情報」をクリックして参加 者情報の変更・取消が行えます。
- ●応募期間終了後、応募の取消や応募者の変更は行えません。
- ●参加者情報の変更・取消の例
- <個人からグループに変更したい場合> 随伴者の追加により、個人申込からグループに変更になる場合は、応募区分、応募人数を修正後に、 随伴者の情報を追加入力ください。入力後、最下部にある「登録」ボタンをクリックしてください。

<代表者を取消したい場合>

個人(1名)での申込の場合は、最下部にある「削除」ボタンをクリックください。申込自体が削除となります。 グループ(複数名)での申込みの場合は、代表者のみの取消はできません。代表者を取消したい場合は、 代表者の情報を別の方の情報に変更ください。これにより新たに代表者になる方が既に随伴者として登録 されている場合、重複する随伴者登録の方を取消(削除)してください。

<随伴者を取消したい場合>

該当する随伴者情報の下にある「随伴者削除」ボタンをクリックします。 随伴者情報が非表示になったことを確認の上、最下部にある「登録」ボタンをクリックください。 最下部の「削除」ボタンは申込全体の取消(削除)をする場合の操作ですので、ご注意ください。

| 随伴者1    |                       |                                                |                                           |             |                  |                       |                                 |                                           |                  |                            |        |
|---------|-----------------------|------------------------------------------------|-------------------------------------------|-------------|------------------|-----------------------|---------------------------------|-------------------------------------------|------------------|----------------------------|--------|
| 氏名(漢字)  | 必須                    | 姓                                              | 埼玉                                        | 名           | 花子               |                       |                                 |                                           |                  |                            |        |
| 氏名(カナ)  | 必須                    | セイ                                             | サイタマ                                      | Х.          | イ ハナコ            |                       |                                 |                                           |                  |                            |        |
| 性別      | 必須                    | <ul> <li>回答</li> <li>男性</li> <li>女性</li> </ul> | なし<br>                                    |             |                  |                       |                                 |                                           |                  |                            |        |
| 生年月日/元号 | 必須                    | 平成19年<br>加の中で                                  | ₽5月26日以降の生年月日<br>◎随伴者として登録くだる             | 日(開催<br>さい。 | 旧:令和7年           | 5月25日時点               | で18歳未満)の方(                      | は、代表者としての                                 | 個人申込みは           | はできません。グル−                 | -ブ参    |
| ~~~~~~  | $\sim \sim \sim \sim$ | $\sim$                                         | $\sim$ $\sim$ $\sim$ $\sim$ $\sim$ $\sim$ | $z \sim$    | $\sim \sim \sim$ | $\sim \sim \sim \sim$ | $\sim \sim \sim \sim \sim \sim$ | $\sim$ $\sim$ $\sim$ $\sim$ $\sim$ $\sim$ | $\sim \sim \sim$ | $\sim \sim \sim \sim \sim$ | $\sim$ |
| 特記事項    |                       | 随                                              | 半者の取消は、                                   | 、「随         | 自伴者削             | 除]→[                  | 登録」の操                           | 作となります                                    | <b>f</b> 。       |                            |        |
|         |                       |                                                |                                           |             |                  |                       |                                 |                                           |                  | 随伴者削                       | 除      |
| 随伴者追加   |                       |                                                |                                           |             |                  |                       | •                               |                                           |                  |                            |        |
|         |                       | 木-                                             | ムへ戻る                                      |             |                  | 登録                    |                                 | 削除                                        |                  |                            |        |